# IPC\_HCMN2108-B0007P30D1803

# **Release Notes**

Zhejiang Uniview Technologies Co., Ltd

## IPC\_HCMN2108-B0007P30D1803 Release Notes

#### Keywords: Version information, version upgrade

Abstract: This document provides detailed version information and upgrade procedure for IPC\_HCMN2108-B0007P30D1803.

#### Acronym:

| Acronym | Full Name |
|---------|-----------|
| IPC     | IP Camra  |

# Content

| 1 Version Information3                |
|---------------------------------------|
| 1.1 Version Number3                   |
| 1.2 Release History ······3           |
| 1.3 Version Mapping Table ······3     |
| 2 Feature Change Description4         |
| 3 Version Upgrade Description4        |
| 4 Version Upgrade Procedure ······4   |
| 4.1 Upgrade Overview ······5          |
| 4.1.1 Version Upgrade Environment5    |
| 4.1.2 Version Upgrade Modes······5    |
| 4.2 Upgrade Procedure ······5         |
| 4.2.1 Upgrade Through the Web ······5 |

### 1 Version Information

### 1.1 Version Number

IPC\_HCMN2108-B0007P30D1803

### 1.2 Release History

#### Table 1 Released versions

| Version No.                | Basic Version No.          | Released On | Remarks            |
|----------------------------|----------------------------|-------------|--------------------|
| IPC_HCMN2108-B0007P30D1803 | IPC_HCMN2108-B0007P20D1803 | 2018-8-3    | Improved<br>relese |

### 1.3 Version Mapping Table

Table 2 Version mapping table

| Product Mapping Item | Version No. (For External) |  |
|----------------------|----------------------------|--|
| NVR                  | B3223P30/ B5125P15         |  |

Table 3 Product models and corresponding versions

| Product Series   | IPC Series                            |  |  |  |
|------------------|---------------------------------------|--|--|--|
| Series           | IPC6222EI、IPC542E、IPC6322LR、IPC6322SR |  |  |  |
| Models           | IPC6222EI series:IPC6222EI-X22UP-C    |  |  |  |
|                  | IPC542E series : IPC542E-DLC-C        |  |  |  |
|                  | IPC6322LR series : IPC6322LR-X22-C    |  |  |  |
|                  | IPC6322SR series : IPC6322SR-X22P-C   |  |  |  |
| Target file name | IPC_HCMN2108-B0007P30D1803.zip        |  |  |  |

# 2 Feature Change Description

P30D1803

None.

### P20D1803

| Item                                                           | Feature                  | Description                                               |  |
|----------------------------------------------------------------|--------------------------|-----------------------------------------------------------|--|
| Newly added<br>features<br>New port<br>mapping ty<br>New proto | Live view without plugin | Play H.264 video without plug-in.                         |  |
|                                                                | New port<br>mapping type | Added the HTTPS port on the port mapping page .           |  |
|                                                                | New protocol             | SNMP                                                      |  |
| Improved                                                       | SD card recording        | Fast forward/rewind, and control progress by dragging the |  |
| features                                                       | playback                 | timeline.                                                 |  |
| Deleted<br>features                                            | None                     | None                                                      |  |

#### P10D1803:

| Item        | Feature        | Description                                                    |  |  |
|-------------|----------------|----------------------------------------------------------------|--|--|
| Newly added | New smart      | Object left behind and object removed.                         |  |  |
| reatures    | leatures       |                                                                |  |  |
| Improved    | Snapshot       | Snanshot resolution selectable                                 |  |  |
| features    | resolution     |                                                                |  |  |
| Deleted     | Duration       | Deleted the Duration parameter from the Motion Detection page. |  |  |
| features    | Original Image |                                                                |  |  |
|             | Clarity        | Original image Clarity is deleted from image parameters.       |  |  |

### 3 Version Upgrade Description

None.

### 4 Version Upgrade Procedure

### 4.1 Upgrade Overview

- 4.1.1 Version Upgrade Environment
  - 1. Network Architecture for Upgrade

Figure 1 Network architecture

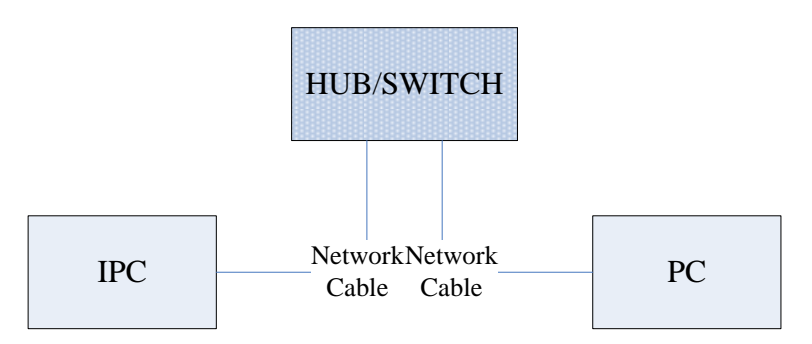

As shown in this figure, the version files are stored on the PC that is connected to the IPCs through the network.

#### 4.1.2 Version Upgrade Modes

You can upgrade through the Web.

### 4.2 Upgrade Procedure

#### 4.2.1 Upgrade Through the Web

- (1) Log in to the Web interface as **admin** (default password:123456).
- (2) Click **System > Maintenance**. The **Maintenance** page is displayed.

| Firmware Upgrade      |                                                                                |        |                              |
|-----------------------|--------------------------------------------------------------------------------|--------|------------------------------|
| Upgrade File          |                                                                                | Browse | Upgrade Upgrade Boot Program |
| Device Restart        |                                                                                |        |                              |
| Restart               | Restart the device.                                                            |        |                              |
| 🗌 Enable Auto Restart | Each Day 02:00:00                                                              | ОК     |                              |
| Config Management     |                                                                                |        |                              |
| Default               | Keep current network and user settings and restore other settings to defaults. |        |                              |
| Importing             |                                                                                | Browse | Import                       |
| Exporting             | C:\Users\Desktop\tftp                                                          | Browse | Export                       |
| Diagnosis Info        |                                                                                |        |                              |
| Storage Path          | C:\Users\MyLocalFiles\Debug\                                                   | Browse | Download                     |

(3) Click **Browse** in the **Firmware Upgrade** area. In the **Select** dialog box that appears, select the upgrade file package, for example, IPC\_HCMN2108-XXXXX.zip, and then click **Open**.

#### (4) Click **Upgrade**. You cannot operate on other pages during the upgrade process.

| Maintenance                             |                                                                                |        |          |                      |
|-----------------------------------------|--------------------------------------------------------------------------------|--------|----------|----------------------|
| <b>Firmware Upgrade</b><br>Upgrade File | C:\Users\Desktop\tftp\IPC G6102-B5005D1509.zip                                 | Browse | Upgrade  | Upgrade Boot Program |
| Device Restart                          |                                                                                |        |          |                      |
| Restart                                 | Restart the device.                                                            |        |          |                      |
| 🗌 Enable Auto Restart                   | Each Day V 02:00:00                                                            | ОК     |          |                      |
| Config Management                       |                                                                                |        |          |                      |
| Default                                 | Keep current network and user settings and restore other settings to defaults. |        |          |                      |
| Importing                               |                                                                                | Browse | Import   |                      |
| Exporting                               | C:\Users\Desktop\tftp                                                          | Browse | Export   |                      |
| -Diagnosis Info                         |                                                                                |        |          |                      |
| Storage Path                            | C:\Users\MyLocalFiles\Debug\                                                   | Browse | Download |                      |

(5) Wait till the upgrade is completed. A message appears to indicate successful upgrade and prompt you to log in again after the device restarts.

© 2014-2018, Zhejiang Uniview Technologies Co., Ltd. All Rights Reserved.

No part of this manual may be reproduced or transmitted in any form or by any means without prior written consent of Zhejiang Uniview Technologies Co., Ltd.

The information in this manual is subject to change without notice.